## 如何遠端辦公(非校內看公文) 109.02

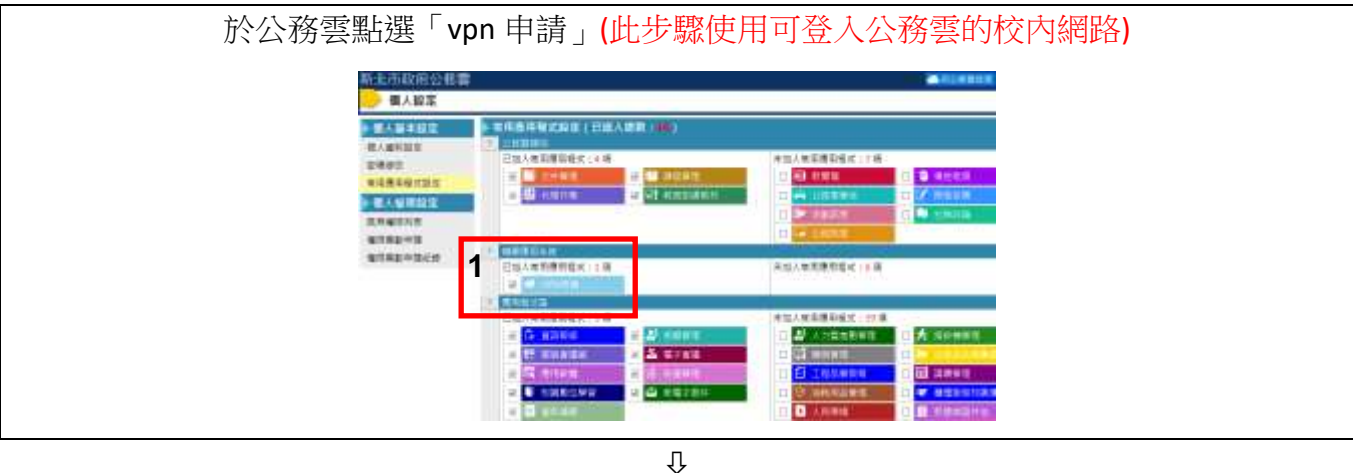

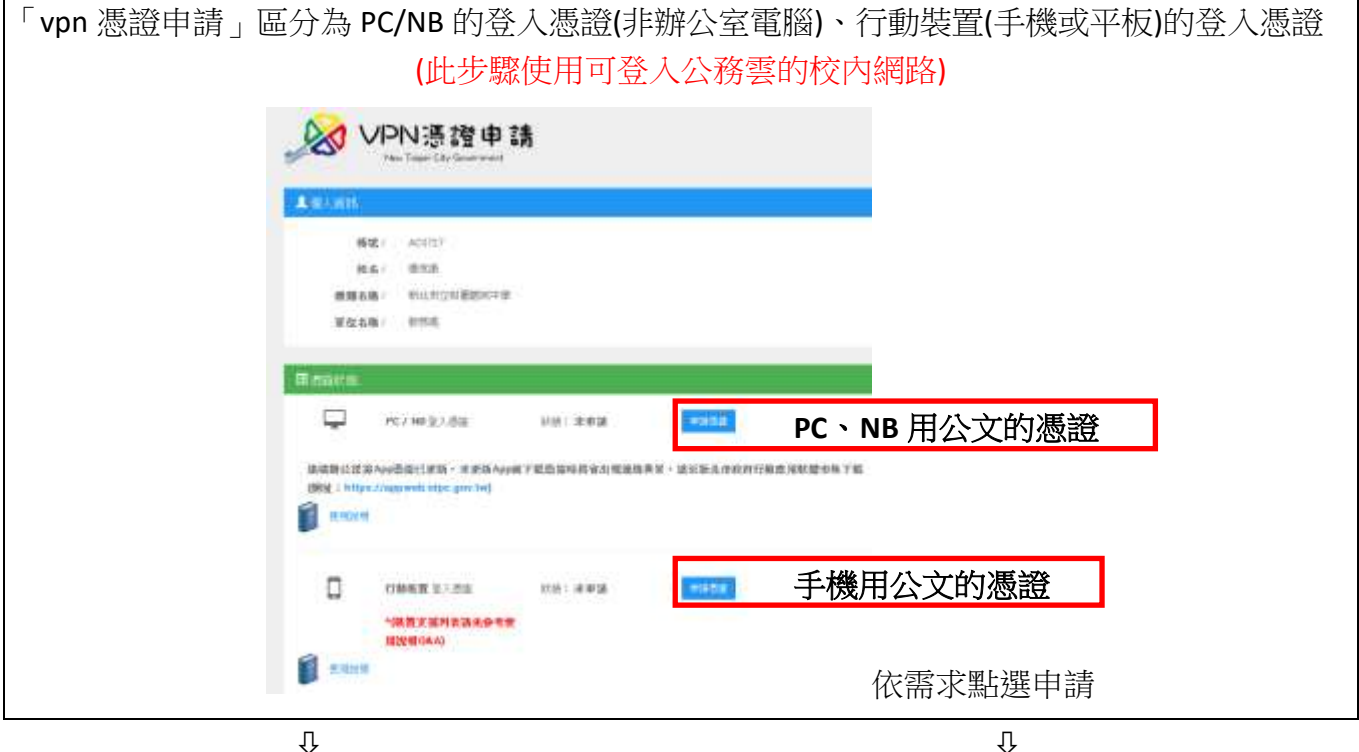

Û

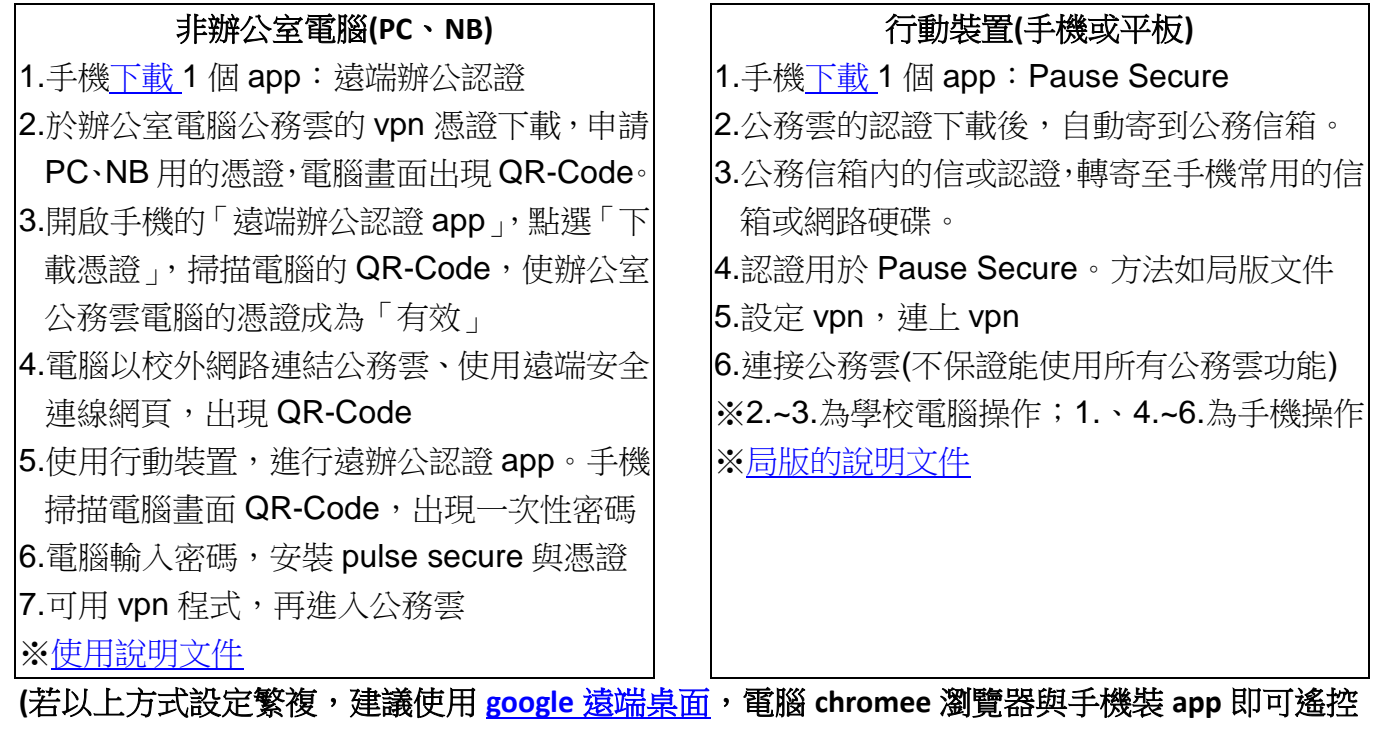

辦公室電腦)